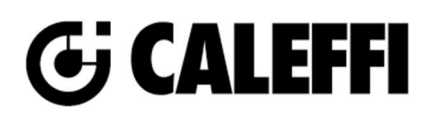

# **FLOWMATIC®**

© Copyright 2023 Caleffi

# NA11024 www.caleffi.com

### **145 Series**

# **Revit Content Instructions Guide**

| Manufacturer & Product: | Caleffi FLOWMATIC <sup>®</sup> 145 Series                    |
|-------------------------|--------------------------------------------------------------|
| Files:                  | Pressure_Independent_Control_Valve-Caleffi-FLOWMATIC-145.rfa |
| Type Catalogs:          | Pressure_Independent_Control_Valve-Caleffi-FLOWMATIC-145.txt |
| Rendering file:         | Not Applicable                                               |
| Schedule file:          | Not Applicable                                               |

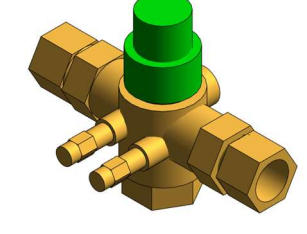

The Caleffi FLOWMATIC® 145 Series family contains the following main variations or types:

- Sizes 0.5 in., 0.75 in. and 1 in.
- Connection types NPT Female, Press, Sweat Union
- Option to add NA108 Valve at either/both ends for 1/2", 1" size types
- Option to add 290030 Valve at either/both ends for ¾" size type
- Option to add stem extension on 290030 valve at either or both ends

#### **Instance Properties**

Here is a curated list of notable parameters for the Revit user within the Caleffi FLOWMATIC® 145 Series family.

| Construction                                 |                                                                                       |
|----------------------------------------------|---------------------------------------------------------------------------------------|
| 290030 Valve Availability                    | This parameter shows if 290030 Valve option is available for selected size type       |
| 290030 Valve on Inlet                        | This controls visibility of the 290030 valve on the inlet.                            |
| 290030 Valve on Inlet Stem Extension         | This controls visibility of the 290030 valve stem extension on the inlet.             |
| ► 290030 Valve on Outlet                     | This controls visibility of the 290030 valve on the outlet.                           |
| 290030 Valve on Outlet Stem Extension        | This controls visibility of the 290030 valve stem extension on the outlet.            |
| NA108 Valve Availability                     | This parameter shows if NA108 Valve option is available for selected size type        |
| ► NA108 Valve on Inlet                       | This controls visibility of the NA108 valve on the inlet                              |
| NA108 Valve on Outlet                        | This controls visibility of the NA108 valve on the outlet                             |
| <ul> <li>Actuator Option Selector</li> </ul> | This controls the visibility of actuator from list below                              |
| Manual Valve                                 | This is active when Actuator Option Selector is set to 1                              |
| Code 145013 Actuator                         | This is active when Actuator Option Selector is set to 2                              |
| Code 145018 Actuator                         | This is active when Actuator Option Selector is set to 3                              |
| Ode 656504                                   | This is active when Actuator Option Selector is set to 4                              |
| <b>S</b> Code 656524                         | This is active when Actuator Option Selector is set to 5                              |
| Graphics                                     |                                                                                       |
| Isometric Single Lines (default)             | This controls the visibility of the 2D symbol in Elevation Views                      |
| Plan Single Lines (default)                  | This tells you if the 2D symbol is visible in Plan View                               |
| Mechanical – Flow                            |                                                                                       |
| Design Flow Rate (default)                   | This tells you the flow that this component is reading in the system.                 |
| Flow Warning (default)                       | This tells you a warning if the flow rate falls outside the allowable minimum/maximum |
| Mechanical – Loads                           |                                                                                       |
| Pressure Drop Feet of Water                  | Specify the pressure drop in feet of water.                                           |
| System Pressure Drop                         | This tells you the system pressure drop.                                              |

#### **Type Properties**

Here is a curated list of notable parameters for the Revit user in the Caleffi FLOWMATIC® 145 Series family.

| Materials             |                                                   |
|-----------------------|---------------------------------------------------|
| Body Material         | Metal - Caleffi - Brass - DZR Corrosion Resistant |
| Control Stem Material | Metal - Caleffi - Stainless Steel                 |

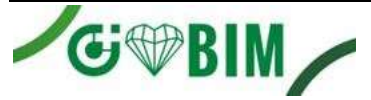

| Valve Plug Seat Material | Plastic - Caleffi – PTFE                                                                                                    |
|--------------------------|----------------------------------------------------------------------------------------------------|
| Identity Data            |                                                                                                    |
| Assembly Code            | D2090300                                                                                                    |
| Contact URL*             | https://www.caleffi.com/usa/en-us/contacts/contact-us                                                                         |
| Copyright*               | ©Caleffi North America                                                                                                    |
| Cost                     |                                                                                                    |
| Description*             | Pressure independent control valve (PICV)                                                                                     |
| Family Version*          | 1                                                                                                    |
| Keynote                  |                                                                                                    |
| Manufacturer*            | Caleffi North America, Inc.                                                                                                   |
| Model*                   | 145443A 3G5                                                                                                    |
| Actuator Model*          | 145013                                                                                                    |
| Product Page URL*        | https://www.caleffi.com/usa/en-us/products/search?query=145                                                                   |
| Type Comments            |                                                                                                    |
| Type Image               |                                                                                                    |
| Series*                  | FLOWMATIC 145 Series                                                                                                    |
| Standards*               | IPC, UPC                                                                                                    |
| URL*                     | http://www.caleffi.com/usa/en-us                                                                                              |
| Revit Content Guide URL* | https://www.caleffi.com/usa/en-us/docs/search?search_language=en-<br>us&search_file_type=All&f%5B0%5D=field_file_type%3A54181 |

Halftone text in the property tables indicates that the value is locked from editing. \*Indicates Shared Parameter and can be scheduled

#### Rendering

Note: Standard Caleffi materials are imported. These may be modified, but please ensure that the modification selection matches an actual manufacturer supplied option.

#### Loading and Placing into the Project

To work with the Caleffi FLOWMATIC<sup>®</sup> 145 Series in Revit, family and type catalog files are provided. Navigate to the Insert Tab > Load Family button on the Revit ribbon to load the family. Be sure the type catalog (.txt) file is located in the same folder as the family you are loading.

Please ensure that the visibility settings within the project are modified to have the Piping category visible.

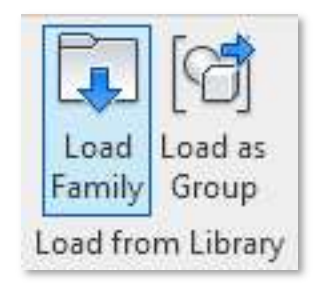

Figure 1 - Insert Tab > Load Family

| Visibility/Graphic                                                    | Overrides for 3D    | View: 3 | 3D Mech    |
|-----------------------------------------------------------------------|---------------------|---------|------------|
| Model Categories                                                      | Annotation Cate     | egories | Analytical |
| ✓ Show model c                                                        | ategories in this v | view    |            |
| Filter list: <mu< td=""><th>ltiple&gt; 🗸</th><td></td><td></td></mu<> | ltiple> 🗸           |         |            |
|                                                                       | chitecture          |         | Pro        |
| St<br>☑Me                                                             | echanical           | L       | ines       |
|                                                                       | ectrical            |         |            |
|                                                                       | ping                |         |            |

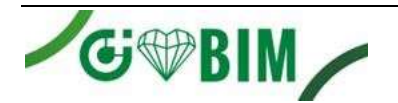

Figure 2 - Visibility/Graphic Overrides

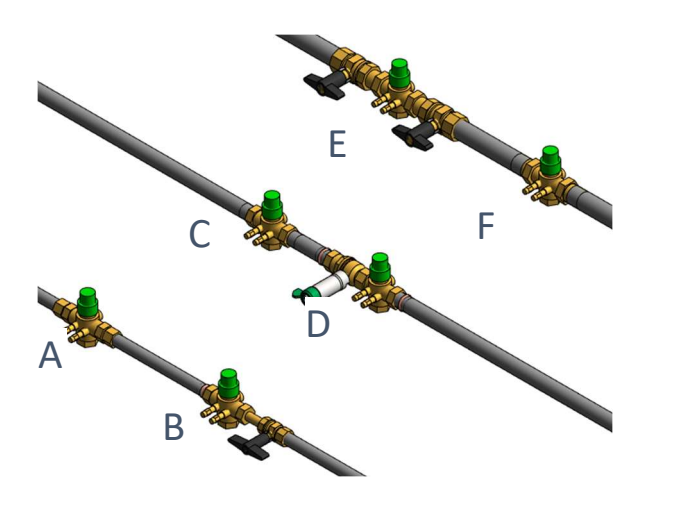

Example types and variations placed in Revit test project:

- A. ½" NPT Female connection (145443A 1G8)
- B. 1/2" Press connection with NA108 valve on outlet (145446A 3G5)
- C. ¾" Sweat connection (14559A 1G8)
- D. ¾" Press connection with 290030 valve on inlet with stem extension
- E. 1" NPT Female connection with NA108 valve on inlet and outlet (145663A 13G)
- F. 1" Sweat connection (145669A 16G)
- G.  $\frac{1}{2}$ " Press connection with 14013 actuator
- H.  $\frac{1}{2}$ " Press connection with 14018 actuator
- I. 1/2" Press connection with 656504 actuator
- J. 1/2" Press connection with 656524 actuator

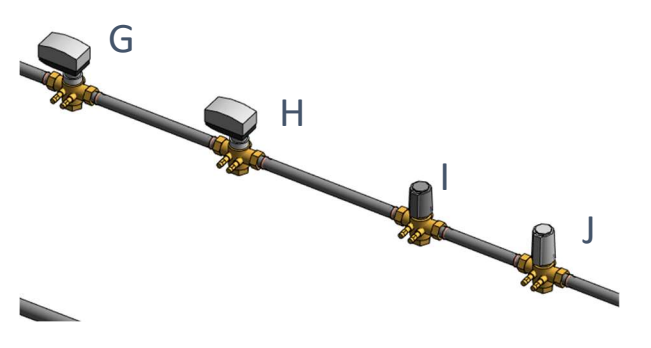

Figure 3 - Caleffi FLOWMATIC® 145 Series

#### **Project Behavior**

One way to place a Caleffi FLOWMATIC<sup>®</sup> 145 Series is to go to the Systems Tab on the Revit ribbon and navigate to the Component button with Place a component fly-out selected.

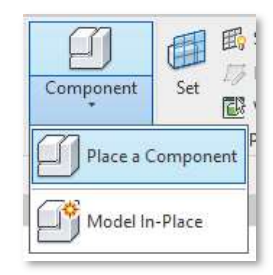

Figure 4 - Systems Tab > Component > Place a Component

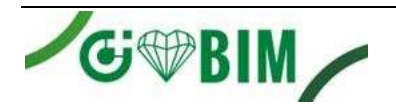

| Properties     |                                                         |                                        | >         |
|----------------|---------------------------------------------------------|----------------------------------------|-----------|
| *              | Pressure_Independent_Contr<br>0.5in. NPT Female_145443A | rol_Valve-Caleffi-FLOWMATIC-145<br>G90 | •         |
| Pipe Acces     | sories (1)                                              | ~                                      | Edit Type |
| Constraints    |                                                         |                                        | * ^       |
| Constructio    | on                                                      |                                        | *         |
| 290030 Val     | lve Availability                                        | × NOT AVAILABLE                        |           |
| ▶ 290030       | Valve on Inlet                                          |                                        |           |
| ▶ 290030       | Valve on Inlet Stem Extension                           |                                        |           |
| ▶ 290030       | Valve on Outlet                                         |                                        |           |
| ▶ 290030       | Valve on Outlet Stem Extension                          |                                        |           |
| NA108 Val      | lve Availability                                        | ✓ AVAILABLE                            |           |
| ► NA108        | Valve on Inlet                                          |                                        |           |
| ► NA108        | Valve on Outlet                                         |                                        |           |
| > PT Port      | S                                                       |                                        |           |
| > Actuato      | or Option Selector                                      | 1                                      |           |
| 1 Manua        | al Valve                                                |                                        |           |
| Code 1         | 145013 Actuator                                         |                                        |           |
| Code 1         | 145018 Actuator                                         |                                        |           |
| Code 6         | 556504                                                  |                                        |           |
| S Code 6       | 556524                                                  |                                        |           |
| Graphics       |                                                         |                                        | ×         |
| Electrical - I | Loads                                                   |                                        | ×         |
| Dimensions     | s                                                       |                                        | ×         |
| Mechanical     |                                                         |                                        | ×         |
| Mechanical     | I - Flow                                                | 10 000 CD14                            | *         |
| Design Flo     | ow Rate                                                 | 2.000 GPM                              |           |
| Flow Warn      | ning                                                    | Flow value below/above the allo        | wable     |
| Critical Par   | th                                                      |                                        |           |
| Pressure D     | )rop                                                    | 0.000 psi                              |           |
| Mechanical     | I - Loads                                               |                                        | ×         |
| Identity Dat   | ta                                                      | 1                                      | *         |
| Actuator N     | Model                                                   | Manual Shutoff Valve                   |           |
| Image          |                                                         |                                        |           |
| Comment        | ts                                                      |                                        |           |
| Mark           |                                                         | 68                                     |           |
| Phasing        |                                                         |                                        | ×         |
| Visibility     |                                                         |                                        | ¥         |

Figure 5 – The Caleffi FLOWMATIC<sup>®</sup> 145 Series families can be found under pipe accessories in the project browser and placed directly onto pipe of the same size. It will then read flows and consider pressure drop in the system.

## **Schedule Creation**

Within the type and instance properties dialogues, the Revit user will find useful information for scheduling purposes such as Type, Part Description, Part Number/Model, Family Version, Manufacturer, Series, & Product Page URL. The resulting Pipe Accessories schedule in your project will show counts/quantities of the Caleffi FLOWMATIC® 145 Series as well as separate quantities/counts of any separately purchased accessory products that do not come in box with the Caleffi FLOWMATIC® 145 Series.

For Technical Support call 1-414-338-6338, or email techsupport.us@caleffi.com

4

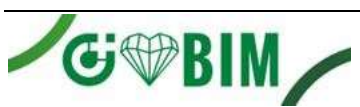

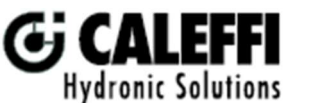

Caleffi North America, Inc. 3883 West Milwaukee Road Milwaukee, WI 53208 T: 414.238.2360 F: 414.238.2366